## NYOMDA

Az alábbi topológia ábrán egy nyomda (Syl-net) és partnerének hálózata (Vester-net és Wi-Fi) látható. Az ön feladata, hogy az alábbi követelmények alapján konfigurálja a topológián láható eszközöket! Munkáját saját nevét felhasználva *Nyomda-VeznévKernév.pkt* alakban (pl. Nyomda-KissPista.pkt) mentse hálózati mappájába!

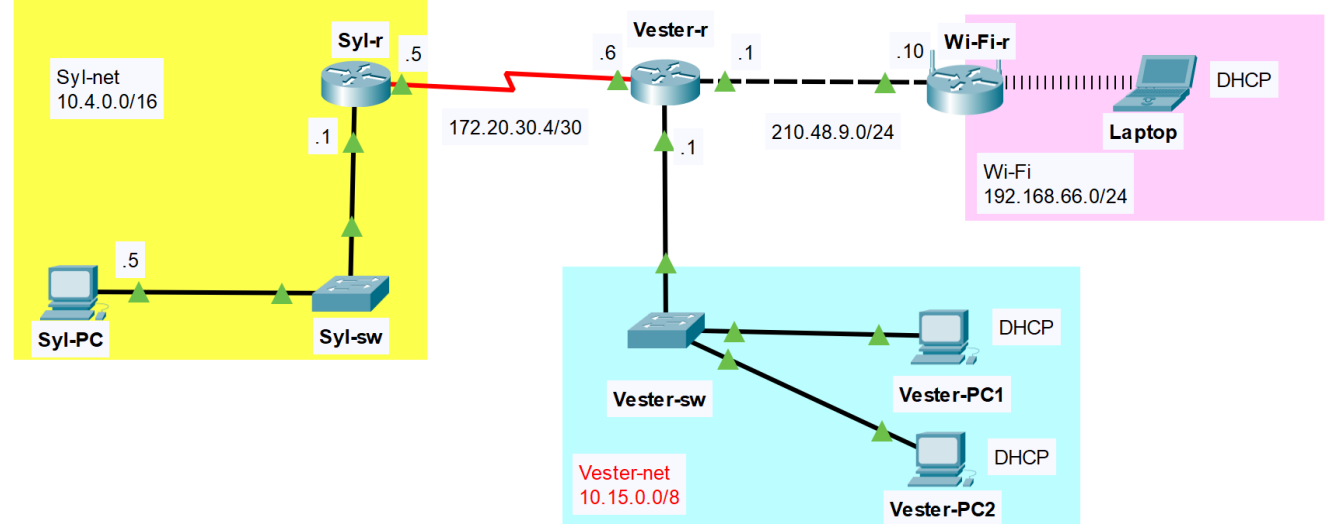

## A hálózata topológiája:

| Eszköz     | IP-cím        | Alhálózati maszk | Átjáró     |
|------------|---------------|------------------|------------|
| Syl-PC     | 10.4.0.5      | 255.255.0.0      | ?          |
| Syl-r      | 10.4.0.1      | 255.255.0.0      | -          |
|            | 172.20.30.5   | 255.255.255.252  | -          |
| Vester-r   | 172.20.30.6   | 255.255.255.252  | -          |
|            | 210.48.9.1    | 255.255.255.0    | -          |
|            | 10.15.0.1     | 255.0.0.0        | -          |
| Vester-sw  | 10.15.0.99    | 255.0.0.0        | 10.15.0.1  |
| Vester-PC1 | DHCP kliens   | 255.0.0.0        | ?          |
| Vester-PC2 | DHCP kliens   | 255.0.0.0        | ?          |
| Wi-Fi-r    | 210.48.9.10   | 255.255.255.0    | 210.48.9.1 |
|            | 192.168.66.10 | 255.255.255.0    | -          |
| Laptop     | DHCP kliens   | 255.255.255.0    | ?          |

## Hálózati címzés:

## Beállítások:

- 1. Építse fel a hálózatot Packet Tracerben! Az eszközök kiválasztásánál vegye figyelembe az alábbiakat!
  - A forgalomirányítók rendelkezzenek *legalább* két 100 Mbit/s (vagy nagyobb) sebességű interfésszel, valamint egy-egy, soros kapcsolat megvalósításához szükséges interfésszel!
  - A kapcsolók legalább nyolc portosak legyenek!
  - A vezeték nélküli hálózathoz használja a programban elérhető vezeték nélküli SOHO forgalomirányítók valamelyikét!
  - Vezeték nélküli kliens szimulálására bármely WIFI-képes eszköz megfelelő

- 2. Az eszközök elhelyezése után létesítsen kapcsolatot az eszközök között! A kapcsolatok kiépítéséhez használja az ábrát! A Wi-Fi-r vezeték nélküli forgalomirányító az internet interfészen keresztül csatlakozzon a Vester-r forgalomirányító tetszőleges Ethernet interfészéhez!
- 3. A táblázat alapján ossza ki a megfelelő IP paramétereket! Az átjárókat, ahol szükséges (? jel az utolsó oszlopban) állítsa be! Mindkét forgalomirányítón, valamint a Syl-sw kapcsolón állítsa be a táblázatban található nevet! DNS szervernek a 8.8.8.8 cím legyen beállítva minden végponti kliensen, valamint a Wi-Fi-r vezeték nélküli forgalomirányító internet portján is!
- 4. A Syl-r forgalomirányítón állítsa be a *csibe* konzol jelszót!
- 5. A távoli kapcsolatok működése érdekében konfiguráljon **OSPF** irányító protokollt az alábbiak szerint:
  - A folyamatazonosító legyen 23.
  - A használt területazonosító legyen 0. Mindkét forgalomirányítón minden közvetlenül csatlakozó hálózat kerüljön hirdetésre.
  - Az Syl-r és a Vester-r forgalomirányítókon passzíválja a forgalomirányításra nem használt interfészeket!
- 6. A Vester-r forgalomirányító a hozzá közvetlenül csatlakozó Vester-net hálózatba dinamikusan osztja ki a szükséges IP paramétereket. Állítson DHCP szolgáltatást a Vester-r forgalomirányítón az alábbiak szerint!
  - Vegye fel a szükséges hálózatot, és adja meg a megfelelő értéket az alapértelmezett átjárónak!
  - DNS szervernek a 8.8.8.8 cím legyen megadva!
  - Érje el, hogy a címtartomány első 10 címe ne kerüljön kiosztásra!
- 7. Tesztelje a DHCP szolgáltatást! Ellenőrizze, hogy a Vester-PC-k megkapták-e a megfelelő IP paramétereket!
- 8. Állítsa be a Wi-Fi-r eszközt a táblázat szerint. További teendők a Wi-Fi-r routeren:
  - A vezeték nélküli hálózat Sylvester néven legyen elérhető!
  - A vezeték nélküli hitelesítési protokoll WPA2-PSK legyen, 12345678 jelszóval!
  - A vezeték nélküli kapcsolat AES eljárást használjon!
  - A belső hálózat kliensei számára *DHCP* szolgáltatást is kell nyújtania úgy, hogy a kiosztás a címtartomány első címétől a kilencedik címéig korlátozódjon! DNS szervernek a 8.8.8 cím legyen megadva!
- 9. A Syl-r, Vester-r forgalomirányítókon valamint a Syl-sw, Vester-sw kapcsolókon mentse el a futó konfigurációt, hogy azok egy esetleges újraindítás után se vesszenek el!
- 10. Syl-r routeren állítson be telnet hozzáférést!
  - A felhasználó neve: *root*, jelszava: *qkac*, jogosultsága a legmagasabb legyen!
  - Az összes vonali interfészen tegye lehetővé a belépést!

A hálózat működésének tesztelése:

- A Laptop eléri az összes PC-t, az összes PC eléri egymást (ping)
- Syl-PC telnet segítségével eléri Syl-r routert *root* névvel, *qkac* jelszóval